## **Co-Curricular & Athletic Forms Instructions**

Below are steps to help guide you through the HUHS Online Co-Curricular & Athletic Forms for the 2021-2022 school year. If you have any questions, please contact Hartford Union High School at 262-670-3200.

- 1. Login to HUHS Skyward Family Access
- 2. Click on "Online Forms" OR "Fill out Online Form for ...)"

| Home<br>NEW Student<br>Enrollment -<br>HUHS | Day of Service The Wall is not available for STUDENT. Summer School The Wall is not available for STUDENT.                                                  |  |
|---------------------------------------------|----------------------------------------------------------------------------------------------------|--|
| Registration                                |                                                                                                    |  |
| Online Forms                                | Online Registration is now open until 08/31/2021                                                                                                    |  |
| Calendar                                    | Online Registration at Hartford Union High School for the 2021-2022 school year is now open, yet has not been completed for STUDENT.                        |  |
| Gradebook                                   |                                                                                                    |  |
| Attendance                                  | Go to Online Registration for STODENT                                                                                                    |  |
| Student Info                                | An Online Form is now available to fill out                                                                                                    |  |
| Food Service                                | Co-Curricular/Athletic Forms is now available to fill out at Hartford Union High School, yet<br>has not been completed for STUDENT. It is due by 06-08-2022 |  |
| Schedule                                    | Fill out Online Form for STUDENT                                                                                                    |  |

3. You will automatically be taken to the Online Forms home screen. From here click on Step 1: Co-Curricular Permission Slip

| Homo                                |                                                                                                    |                                             |
|-------------------------------------|----------------------------------------------------------------------------------------------------|---------------------------------------------|
| Home                                | STUDENT (Hartford Union High School)                                                                    |                                             |
| NEW Student<br>Enrollment -<br>HUHS | District Message                                                                                        | District Message                            |
|                                     | Current School Year Co-Curricular/Athletic Forms:                                                       | 1. Co-Curricular Permission Slip            |
| Online                              | in your child is participating in any sport of Co-Curricular Activity please complete the Online Forms. | 2. Concussion Form                          |
| Registration                        |                                                                                                    | 3. Physical Clearance Form                  |
| Online Forms                        |                                                                                                    | 4. WIAA Eligibility Information<br>Bulletin |
| Calendar                            |                                                                                                    | 5. WIAA Eligibility                         |
| Gradebook                           |                                                                                                    | 6 Consent for Training Services             |
| Attendance                          |                                                                                                    | 7. Safe Sports Information                  |
| Student Info                        |                                                                                                    | 8. Complete Co-Curricular/Athletic<br>Forms |
| Food Service                        |                                                                                                    |                                             |
| Schedule                            |                                                                                                    | Next                                        |
| Discipline                          |                                                                                                    | Close and Finish Later                      |

- 4. On Step 1, complete and sign and date the Co-Curricular Permission Slip Form. If you miss a field, Skyward will prompt you to complete it.
- 5. Click on "Complete Step 1 and move to Step 2"
- 6. On Step 2, complete and sign and date the Concussion Form. If you miss a field, Skyward will prompt you to complete it.
- 7. Click on "Complete Step 2 and move to Step 3"
- 8. On Step 3, review the information and print the Physical Clearance Form. You will need to take this form and have your Physician fill it out and sign. A hard copy of this form will need to be returned to the Co-Curricular Office.
- 9. Click on "Complete Step 3 and move to Step 4"
- 10. On Step 4, read and review the WIAA Eligibility Information Bulletin
- 11. Click on "Complete Step 4 and move to Step 5"
- 12. On Step 5, complete and sign and date the WIAA Eligibility Information Acknowledgement Form. If you miss a field, Skyward will prompt you to complete it.
- 13. Click on "Complete Step 5 and move to Step 6"
- 14. On Step 6, complete and sign and date the Consent for Training Services form. If you miss a field, Skyward will prompt you to complete it.
- 15. Click on "Complete Step 6 and move to Step 7"
- 16. On Step 7, review the Safe Sports Information with the link provided
- 17. Click on "Complete Step 7 and move to Step 8"
- 18. On Step 8, verify that you completed EVERY step of the online forms. You should also have green check marks along the right side of the screen indicating that you successfully completed the registration process.
- 19. Click on "Submit Co-Curricular/Athletic Forms"